# AutoCAD 3D 20xx Visuelle Stile Darstellungs-Stile, Material, Render, Licht

# Gert Domsch, CAD-Dienstleistung 10.12.2012

#### Inhalt

| Vorwort                                 | 2  |
|-----------------------------------------|----|
| Visueller Stil                          | 3  |
| Materialien                             | 8  |
| Hinweise zur Materialerstellung         |    |
| Präsentation1, Render                   | 12 |
| Hintergrundzuweisung                    | 13 |
| Licht und Schatten                      | 15 |
| Sonnenstand                             | 15 |
| Punkt                                   | 18 |
| Spot                                    | 19 |
| Präsentation 2, Bewegungspfad-Animation | 22 |
| Ende der Unterlage                      | 23 |

# Vorwort

Um Bilder eines konstruierten Bauteils auszugeben, können zwei Wege beschritten werden. Der erste, einfache Weg ist der Ansicht einen "visuellen Stil" zu geben, der die Flächen mit Farbe oder Material füllt. Anschließend wird ein Bild erstellt, unter anderem kann das "Snipping Tool" verwendet werden.

Entscheidender Nachteil dieser Vorgehensweise ist, dass die Auflösung des Bildes (Anzahl der Pixel) nie über der des Bildschirms hinausgehen kann.

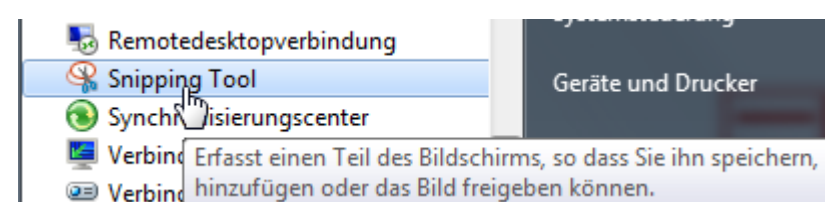

Der zweite Weg ist die Funktion "Render". Die Funktion Render besitzt eine Vielzahl von umfangreichen Einstellungen, die das Angeben einer eigenen Auflösung unabhängig vom Bildschirm einschließt.

| Rendern                                                                                                    | Parametrisc  | h Einfüg     | jen Besch      | hriften | Ansicht   | Verwalten       | Ausga  | abe Expres       | is Tools    | Start | DACH | Extension | <b>•</b> |
|----------------------------------------------------------------------------------------------------|--------------|--------------|----------------|---------|-----------|-----------------|--------|------------------|-------------|-------|------|-----------|----------|
|                                                                                                    | 🔏 Ein        | gestellter S | tandort        |         | 🕞 Materi  | alien-Browser   |        | 5                | Mittel      |       |      | •         |          |
| melshinterar                                                                                                    |              | tum ]        | 21.00          | 6.2006  | Materi    | alien/ Texturer | ein •  | Rendern          |             |       |      |           |          |
| *                                                                                                    | 🕒 Uh         | rzeit        | 18             | 8:28    | G∫ Materi | alzuordnung     | ,      | *                | ŝ           |       |      |           |          |
| So                                                                                                    | nne & Stando | rt           |                | К       | Ma        | terialien 💌     | ы      |                  |             |       |      |           |          |
| /                                                                                                    |              |              |                |         |           |                 |        | 🞲 Rend <b>er</b> | -Qualität   |       | 1    |           |          |
|                                                                                                    |              | 1.1          | and the second | STORE S | 200400    |                 | Sec. 1 | 320 x 240        |             |       | •    |           |          |
|                                                                                                    |              |              |                |         |           | 10 A            |        | 320 x 240        |             |       | *    |           |          |
|                                                                                                    | _            |              |                |         |           |                 |        | 640 x 480        |             |       |      |           |          |
|                                                                                                    | - 17         | 1000         |                | _       |           |                 |        | 800 x 600        |             |       |      |           |          |
|                                                                                                    |              |              |                | -       |           |                 | -      | 1024 x 768       |             |       | *    |           |          |
|                                                                                                    |              | 14           |                |         |           |                 |        | Bildgröße        | definieren. |       |      |           | R R      |
| and the second second s |              |              |                |         | 1         |                 |        |                  |             | 45    |      |           |          |

Render-Eigenschaften:

| Präsentation             | •                       |
|--------------------------|-------------------------|
| Allgemein                |                         |
| Render-Kontext           |                         |
| Prozess                  | Ansicht                 |
| Ziel                     | Fenster                 |
| Ausgabedateiname         |                         |
| Ausgabegröße             | 800 x 600               |
| Belichtungstyp           | 2 x -2                  |
| Physikalische Skalierung |                         |
| Materialien              | 320 x 240               |
| Materialien anwenden     | 800 x 600               |
| Textur-Filtern           | 1024 x 768              |
| 2 Seiten erzwingen       |                         |
| Sampling                 | Ausgabegröße definieren |

Soll die Darstellung der Flächen materialähnliche Eigenschaften haben (nicht nur Farbe sondern Holz, Keramik, oder Beton ähneln) so sind Materialien mit Textur zu zuweisen. Die Materialzuordnung gilt für beide Vorgehensweisen.

# Visueller Stil

Während der Konstruktion kann die Darstellung des konstruierten Objektes gewechselt werden. Das Umschalten unterstützt den Konstruktionsverlauf oder dient zur besseren Kontrolle. Während der Konstruktion kann es von Vorteil sein vorübergehend nur die Kanten der Bauteile zu sehen (2D-Drahtkörper),

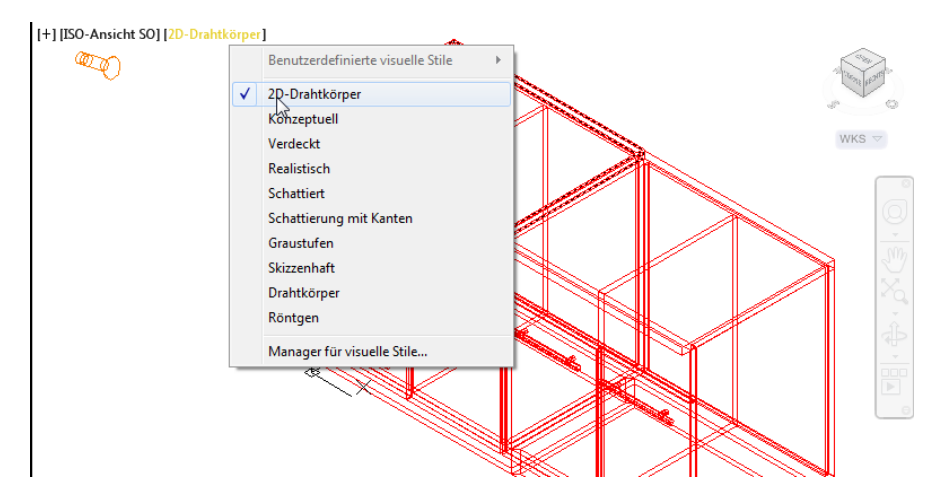

vorübergehend die Flächenfüllung zu sehen (Konzeptionell),

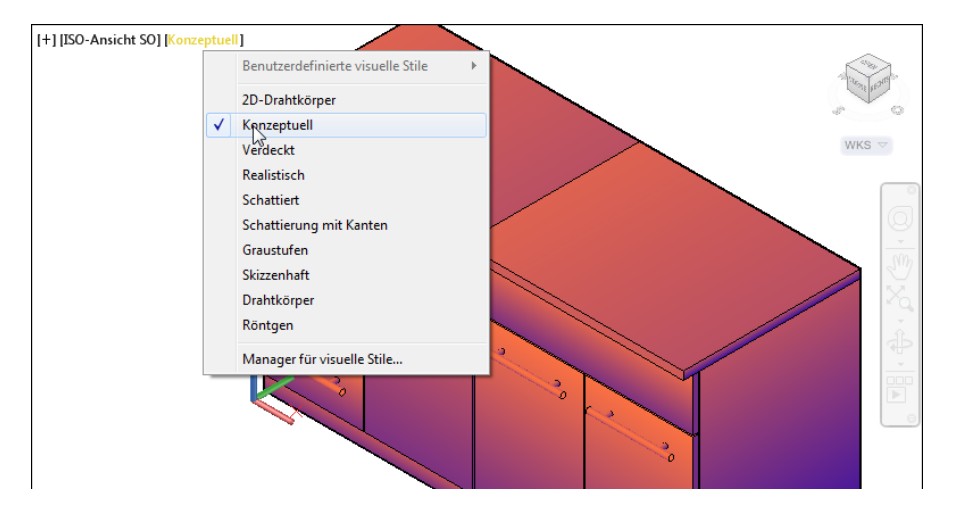

oder die zugeordneten Materialien zu kontrollieren (Realistisch).

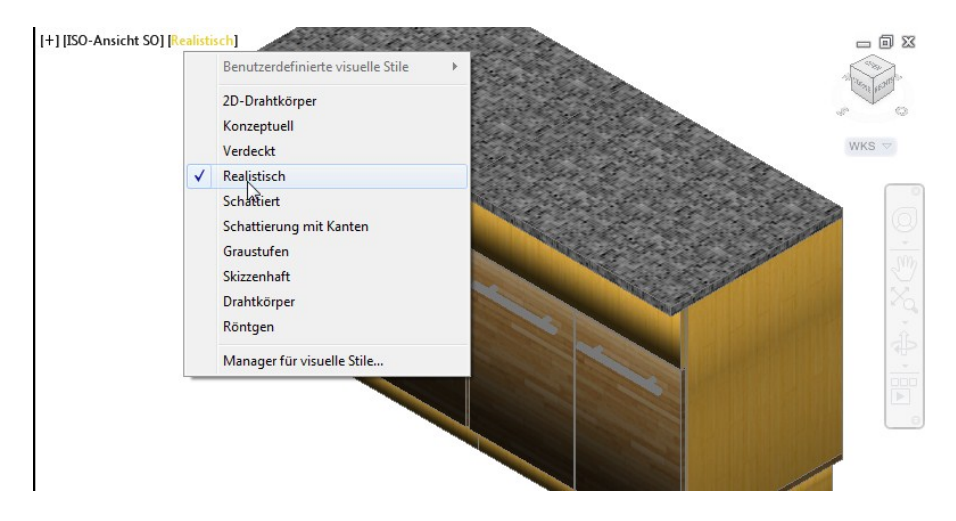

Die Funktionsweise der visuellen Stile lassen sich am Besten in der Palette für visuelle Stile erklären.

Visueller Stil: "2D Drahtkörper" 

 Verfugbare visuelle Sile: Lettorung

 Image: Construction of the second second

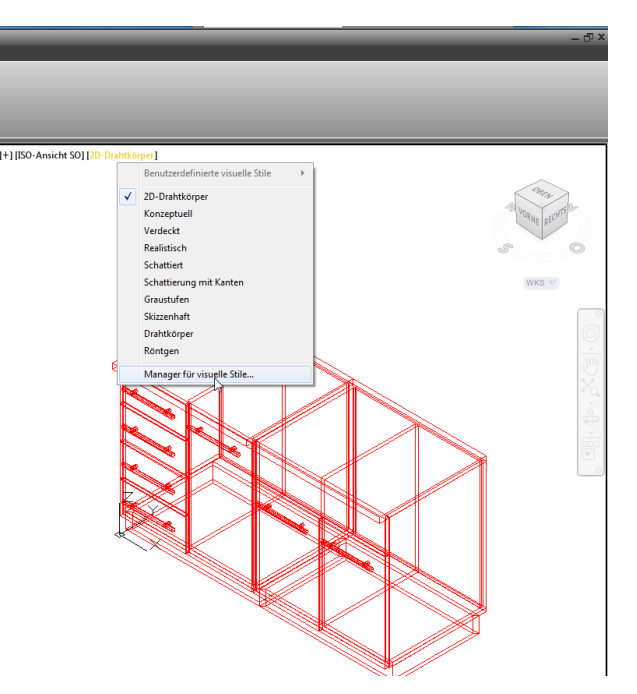

Visueller Stil: "Realistisch"

Im vorliegenden Bild ist noch kein Material zugewiesen. Die Farbe wird deshalb vom Layer übernommen ("by Layer").

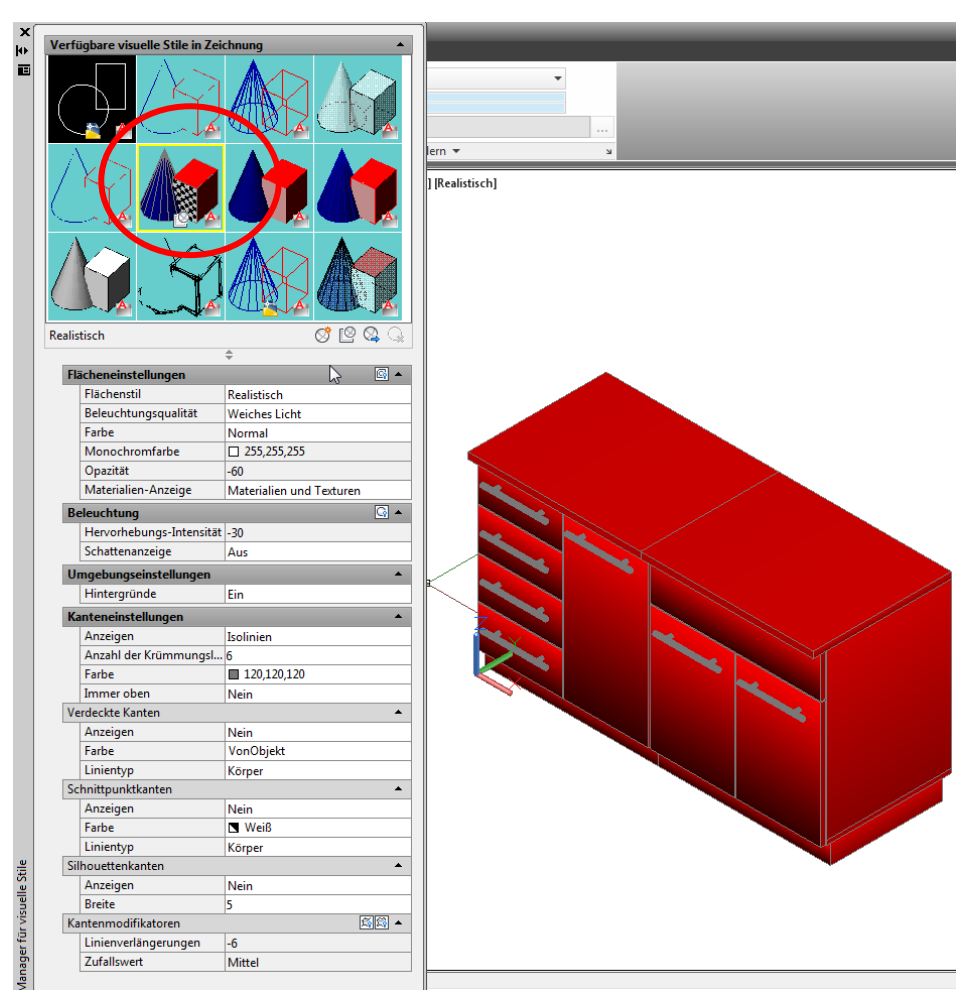

Visuelle Stile haben "Standard Licht" gesetzt.

Die gleiche Einstellung bringt gerendert einen anderen Eindruck.

In den nachfolgenden Bildern ist der rechte Teil des Schrankes (schwarzer Hintergrund) gerendert dargestellt. Das Rendering wurde mit der Funktion "Region Render" ausgeführt.

| v <b>_</b> v  | Mittel 👻                                                                         |                           |                      |
|---------------|----------------------------------------------------------------------------------|---------------------------|----------------------|
| Region render |                                                                                  |                           |                      |
| F             | Region rendern                                                                   |                           |                      |
| F             | endert einen definierten rechteckigen<br>/uschneidefenster, innerhalb eines Ansi | Bereich, d<br>ichtsfenste | as sogenannte<br>ers |

Auf den Schrank ist frontal ein "Spot" (Licht) gerichtet. Aus diesem Grund entstehen im Rendering scharfe Schatten.

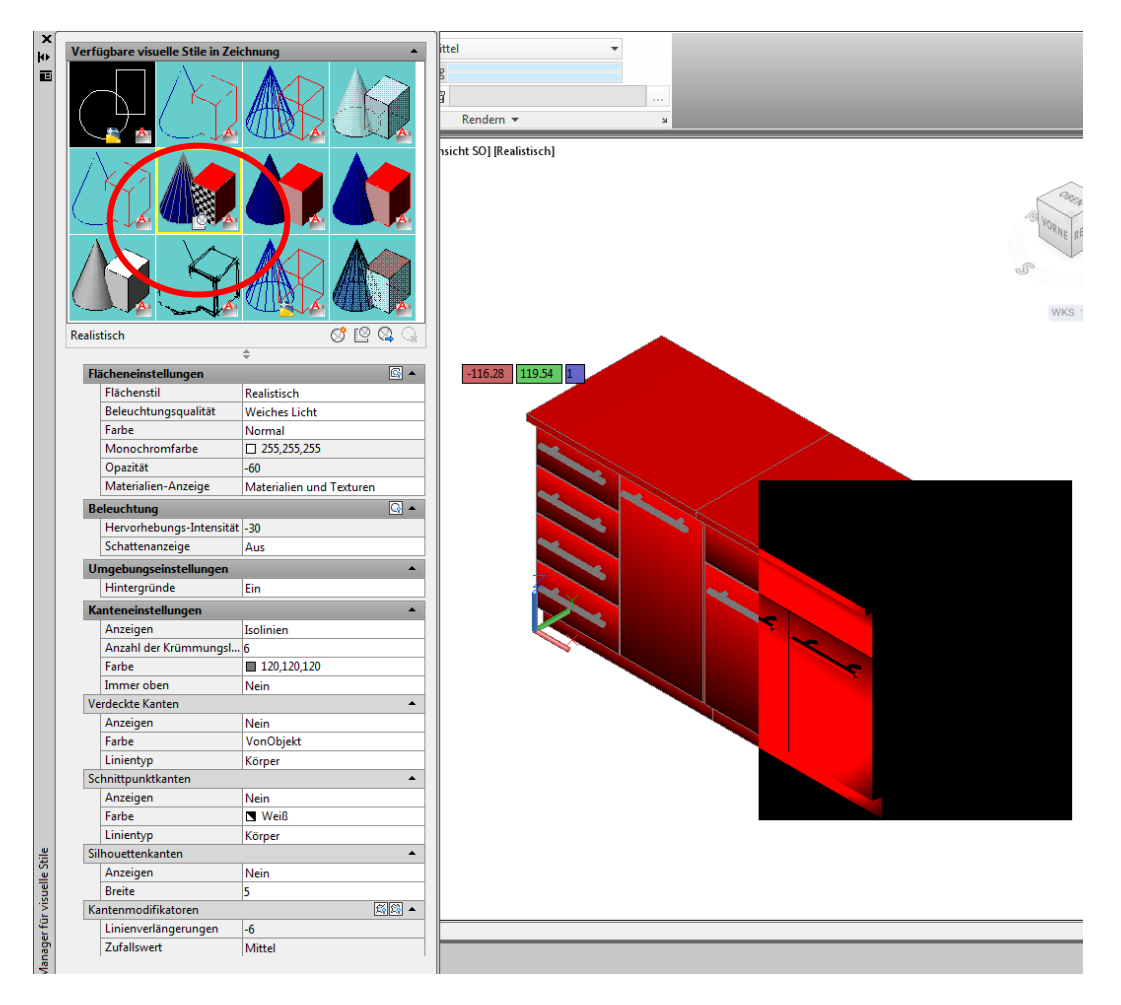

Visuelle Stile sind bearbeitbar.

Hinweis: Ein bearbeiteter visueller Stil wird nicht gespeichert. Mit dem Neustart von AutoCAD sind alle Änderungen auf die Ausgangsposition zurückgesetzt.

|                          | ÷                        |          |
|--------------------------|--------------------------|----------|
| lächeneinstellungen      |                          | <b>a</b> |
| Flächenstil              | Realistisch              |          |
| Beleuchtungsqualitat     | Mit Facetten             | -        |
| Farbe                    | Mit Facetten             |          |
| Monochromfarbe           | Weiches Licht            |          |
| Opazität                 | Weichstes Licht          |          |
| Materialien-Anzeige      | Materialien und Texturen |          |
| Beleuchtung              |                          | 🖣 🔺      |
| Hervorhebungs-Intensität | -30                      |          |
| Schattenanzeige          | Aus                      |          |
| Umgebungseinstellungen   |                          | •        |
| Hintergründe             | Ein                      |          |
| Kanteneinstellungen      |                          | •        |
| Anzeigen                 | Isolinien                |          |
| Anzahl der Krümmungsl    | 6                        |          |
| Farbe                    | 120,120,120              |          |
| Immer oben               | Nein                     |          |
| Verdeckte Kanten         |                          | •        |
| Anzeigen                 | Nein                     |          |
| Farbe                    | VonObjekt                |          |
| Linientyp                | Körper                   |          |
| Schnittpunktkanten       |                          | <b></b>  |
| Anzeigen                 | Nein                     |          |

Wird ein neuer oder bearbeiteter visueller Stil mehrfach oder mit mehreren Zeichnungen benötigt, so kann dieser neu angelegt und bearbeitet werden. Mit einem Export in die Werkzeugpalette wird der visuelle Stil dauerhaft zur Verfügung gestellt.

| Visueller Stil 1<br>Flächeneinstellungen                                                                                                    | ←<br>Neuen visuellan Stil erstellen.                                                                              | A Neuen visuellen Stil erstellen         Name:         Misueller Stil 1         Beschreibung:         OK |
|----------------------------------------------------------------------------------------------------|----------------------------------------------------------------------------------------------------|----------------------------------------------------------------------------------------------------|
| Visueller Stil 1<br>Flächeneinstellungen<br>Flächenstil<br>Beleuchtungsqualität<br>Farbe<br>Monochromfarbe<br>Opazität<br>Materialien-Anzeige<br>Beleuchtung | Cooch<br>Cooch<br>Keine<br>Cooch<br>Keine<br>Cooch<br>Keine<br>Cooch<br>Keine<br>Cooch<br>Keine<br>Cooch<br>Keine |                                                                                                    |
| Kantanaiastallungan                                                                                                    |                                                                                                    |                                                                                                    |
| Anzeigen                                                                                                    | Isolinien                                                                                                    |                                                                                                    |
| Anzahl der Krümmung                                                                                                    | d 6                                                                                                    |                                                                                                    |
| Earbe                                                                                                    | N Weiß                                                                                                    |                                                                                                    |
| Immerichen                                                                                                    | Noin                                                                                                    |                                                                                                    |
| Verdeckte Vanten                                                                                                    | Ivein                                                                                                    |                                                                                                    |
|                                                                                                    | -                                                                                                    |                                                                                                    |
| Anzeigen                                                                                                    | Ja<br>Ja                                                                                                    |                                                                                                    |
| Farbe                                                                                                    | vonobjekt                                                                                                    |                                                                                                    |
| Linientyp                                                                                                    | Gestrichelt                                                                                                    |                                                                                                    |
| Schnittpunktkanten                                                                                                    | Körper                                                                                                    |                                                                                                    |
| Anzeigen                                                                                                    | Genunkter                                                                                                    |                                                                                                    |
| Farbe                                                                                                    |                                                                                                    |                                                                                                    |
| Linientyp                                                                                                    | Mittellanger Strich                                                                                               |                                                                                                    |
| Silhouettenkanten                                                                                                    | Langer Strich                                                                                                    |                                                                                                    |
| Anzeigen                                                                                                    | Doppelter kurzer Strich<br>Doppelter mittlerer Strich                                                             |                                                                                                    |

Export in die Werkzeugpalette:

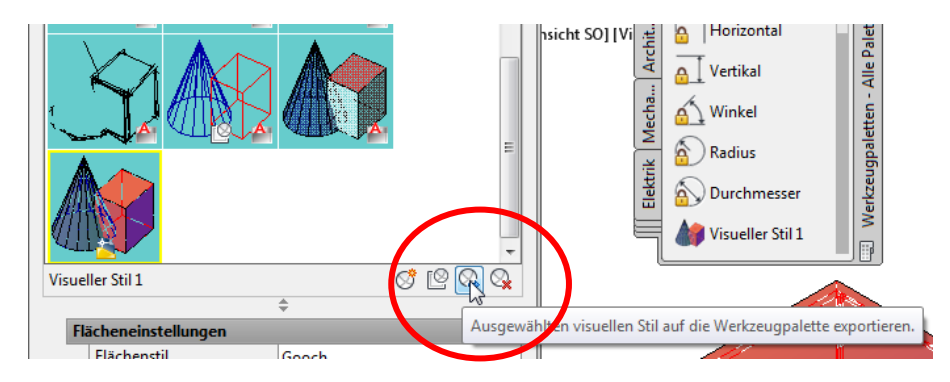

# Materialien

Materialien sind mit dem Materialienbrowser der Zeichnung zur Verfügung zu stellen. In einer Standard Zeichnung sind keine Materialien enthalten!

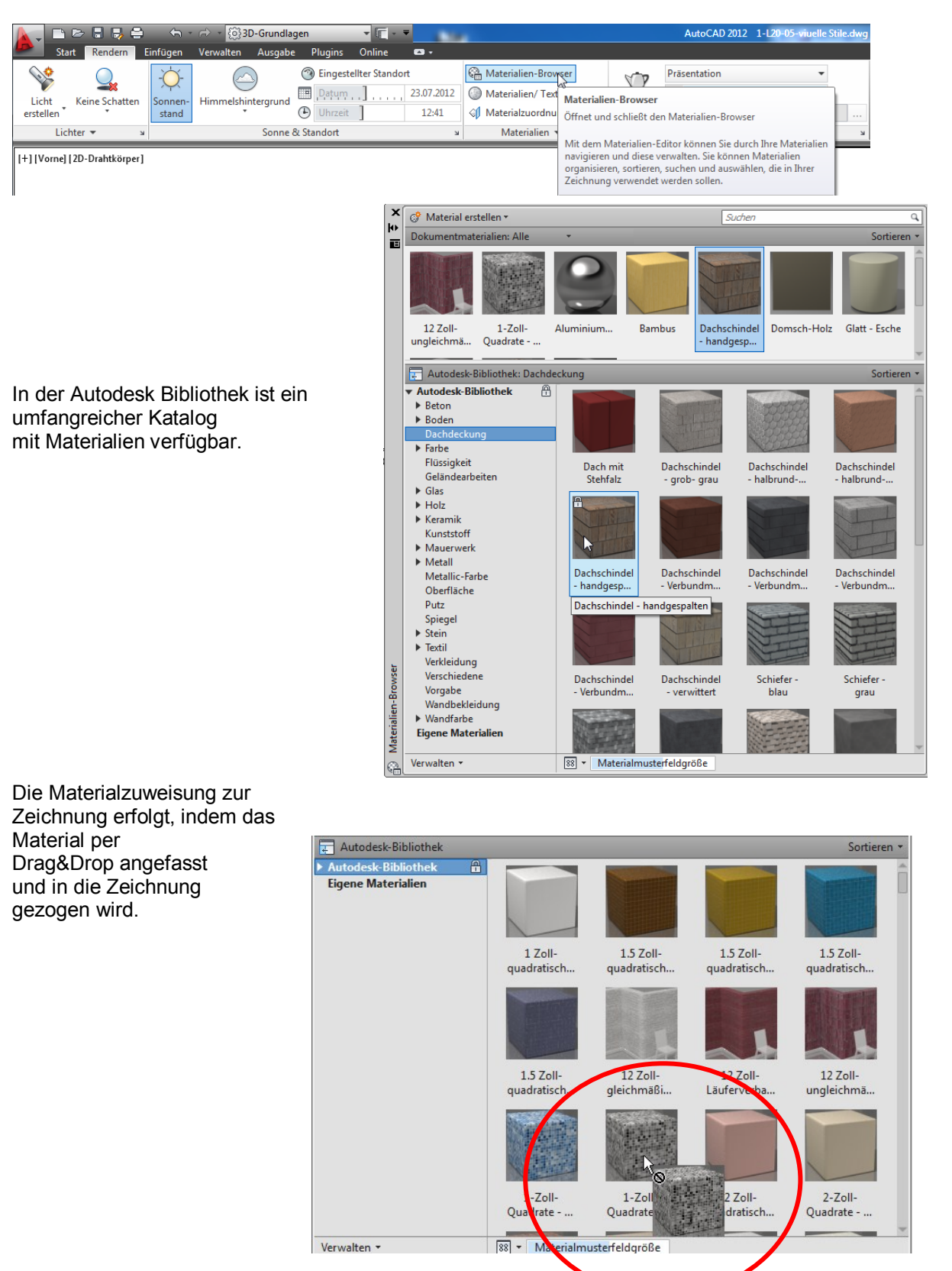

Optional kann die Zuweisung so erfolgen, dass das Material gleich auf dem entsprechenden Bauteil abgelegt wird.

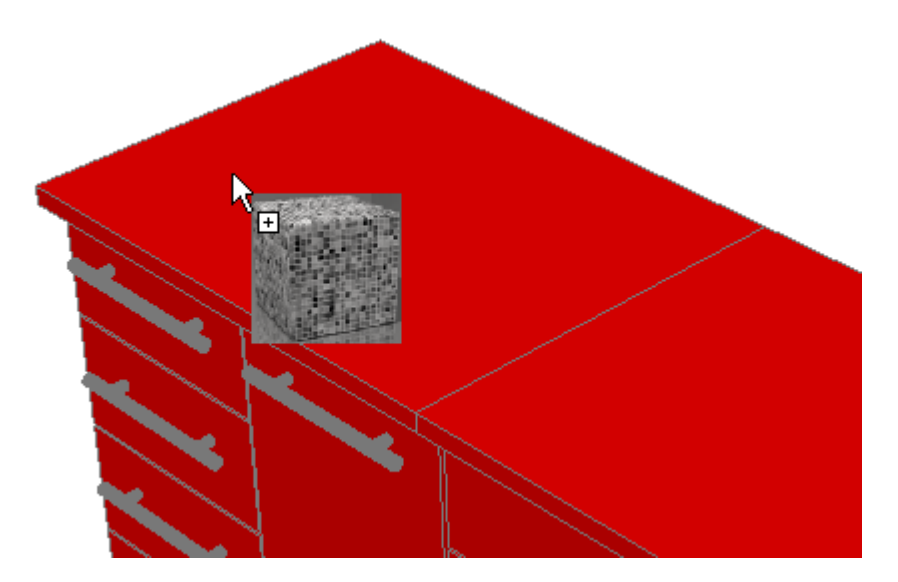

Das Bauteil nimmt sofort das Material an.

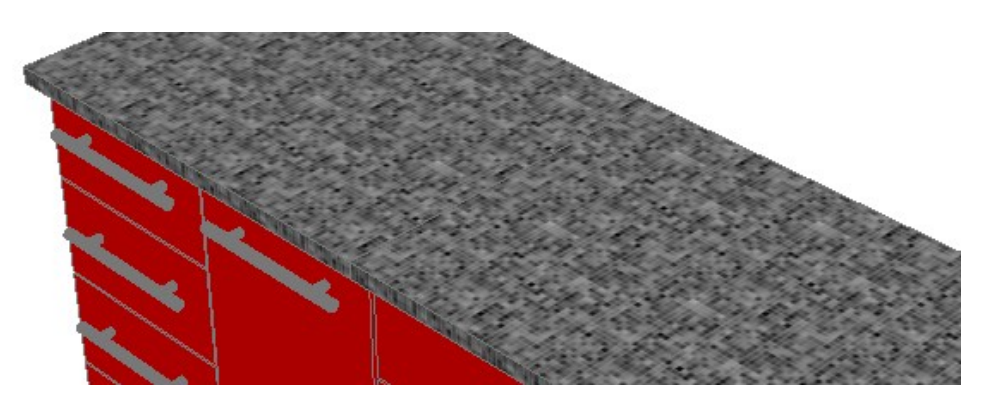

In der Erläuterung erscheint es sehr einfach das Material zu vergeben.

Bei den Schrank-Griffen wird deutlich, dass so eine Vorgehensweise zeitaufwendig sein kann. Sind alle Bauteile exakt auf Layern abgelegt, so ist die Materialzuordnung nach Layer wesentlich produktiver.

|                    | 🕞 🗄 📑 🗧                | ) (h -                  | 🕝 🔁 👩 3D-Grun      | dlagen                               | ▼ [[ - ▼                             |          |                                                                                                    |                             |                                    | AutoCAD                               |
|--------------------|------------------------|-------------------------|--------------------|--------------------------------------|--------------------------------------|----------|----------------------------------------------------------------------------------------------------|-----------------------------|------------------------------------|---------------------------------------|
| St.                | art Rendern            | Einfügen                | Verwalten Ausg     | abe Plugins                          | Online 🗖 🕶 🗸                         |          |                                                                                                    |                             |                                    |                                       |
| Licht<br>erstellen | Keine Schatten         | -Ò-<br>Sonnen-<br>stand | Himmelshintergru   | () Eingest<br>nd Datum<br>() Uhrzeit | ellter Standort<br>23.07.20<br>12:41 | 012<br>L | Materialien-Brows<br>Materialien/Textu                                                                           | ier<br>iren ein *<br>g *    | Rendern                            | Präsentation                          |
| Lic                | thter 🔻                | К                       | Soni               | ne & Standort                        |                                      | к        |                                                                                                    |                             |                                    | Rer                                   |
| [+1]Vornel         | 2D-Drahtkörpe          | rl                      |                    |                                      |                                      |          | <sup>⊗</sup> <sup>a</sup> Materialien entfer                                                                     | nen                         |                                    |                                       |
|                    |                        |                         |                    |                                      |                                      |          | <ul> <li>✓ Nach Layer anhän</li> <li>☆ Verknüpfungskoo</li> <li>☆ Verknüpfungskoo</li> <li>→ Material</li> </ul> | gen<br>Nach Lay<br>Verknüpf | <b>er anhänge</b><br>t Materialier | <b>n</b><br>n mit Layern              |
| ×                  | 💣 Material ers         | tellen 🔻                |                    |                                      | Suchen                               |          | (                                                                                                    | Auf alle (<br>VONLAY        | Objekte des l<br>ER gesetzt is     | Layers, deren N<br>t. wird das ange   |
|                    | Dokumentmate           | erialien: Alle          | -                  |                                      |                                      |          | Sortieren                                                                                                    | angewen                     | det.                               | · · · · · · · · · · · · · · · · · · · |
|                    | 12 Zoll-<br>ungleichmä | Q                       | 1-Zoll-<br>uadrate | Aluminium                            | Bambus                               |          | Global                                                                                                    | F1 drück                    | ANHANG<br>en, um weit              | tere Hilfe zu e                       |

Die Materialien, die in der Zeichnung abgelegt sind, werden mit den Layern wiederum per Drag& Drop verbunden.

| A Optic | onen zur Materialzuweisung                        |                   | ×        |
|---------|---------------------------------------------------|-------------------|----------|
|         | Ein Material auf ei                               | nen Layer ziehen: |          |
|         | Materialname                                      | Layer             | Material |
|         | 1-Zoll-Quadrate - Mosaik- grau                    | RAHMEN07          | Global   |
|         | 12 Zoll- ungleichmäßig- Läufer hochkant - Burgund | RAHMEN025         | Global   |
|         | Aluminiumzarge - weiß - lackiert                  | RAHMEN05          | Global   |
|         | Bambus                                            | Afenster          | Global   |
|         | Global                                            | _Griff            | Global   |
|         |                                                   | _Arbeitsplatte    | Global   |
|         |                                                   | _Seitenwand       | Global   |
|         |                                                   | _Tür              | Global   |
| •       | 4                                                 | •                 | 4        |
|         | OK Abbr                                           | echen Hilfe       |          |

Mit der Zuordnung des Materials zum Layer ändert sich die Darstellung.

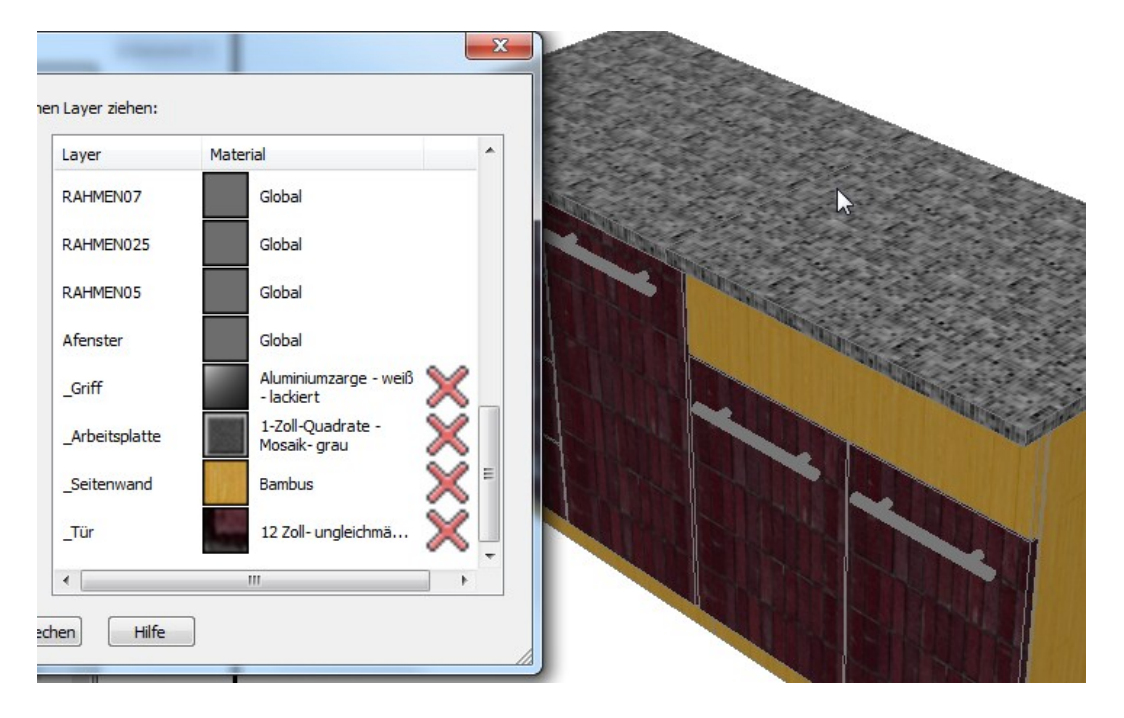

# Hinweise zur Materialerstellung

Bestandteil des Materialien Browser sind Funktionen zum Erstellen neuer Materialien.

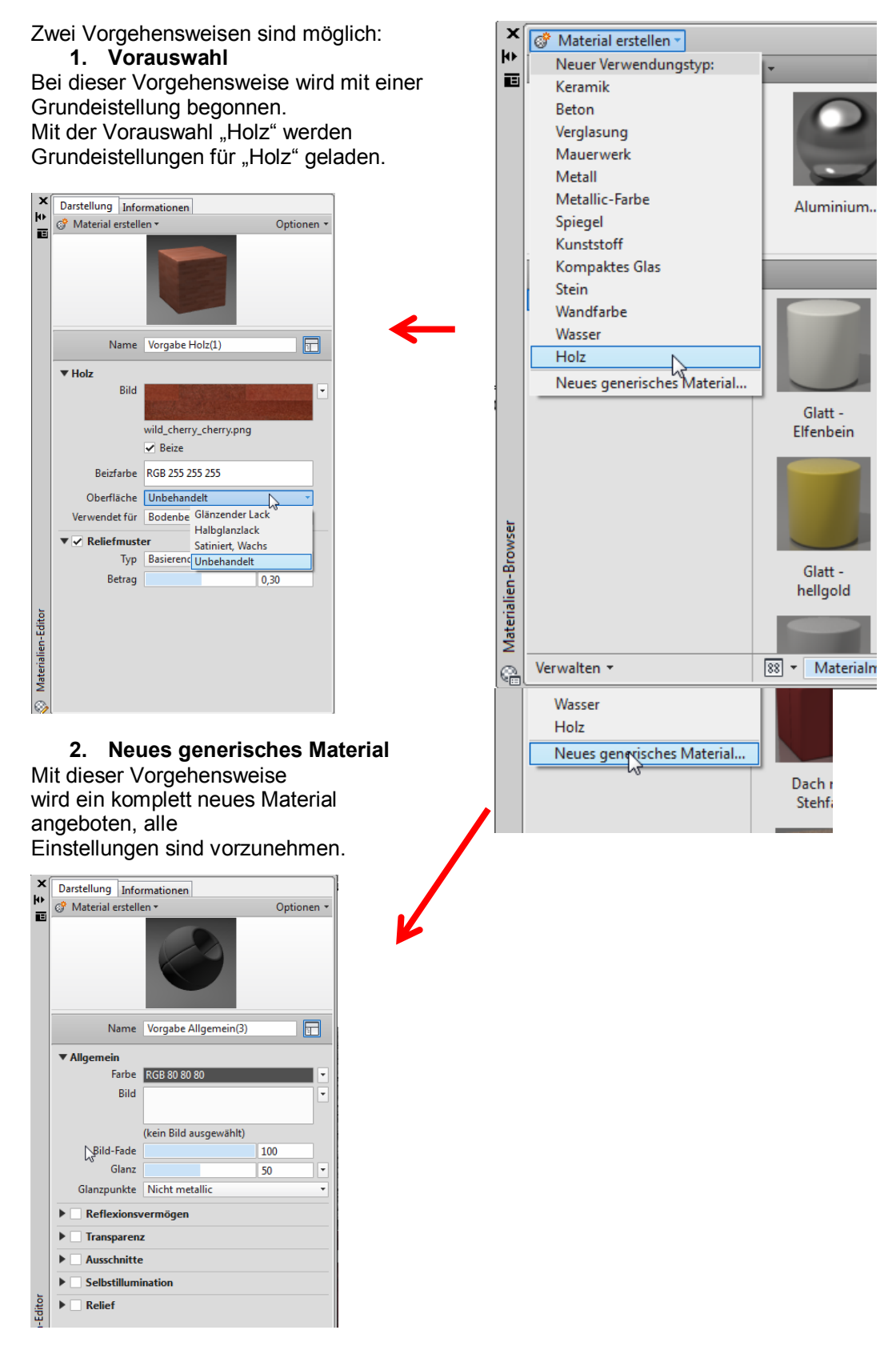

Darüberhinausgehende Erläuterungen sind nicht Bestandteil dieser Unterlage.

# Präsentation1, Render

Render ist die Möglichkeit realitätsnahe, farbig schattierte Darstellungen am Bildschirm zu erzeugen. Wichtigstes Detail ist, dass das ausgegebene Bild eine höhere Auflösung als die Grafikkarte besitzen kann. Damit bestehen bessere Voraussetzungen die Konstruktion in Grafik- oder Bildbearbeitungsprogrammen weiter zuverwenden oder nachzubearbeiten.

# Was heißt "Render"?

Die Konstruktions-Farbe wird durch geeignetere Farben (Materialien) ersetzt, Flächen werden gefüllt, Lichter ergeben helle und dunkele Bereiche (Schatten).

Das Ziel ist einen repräsentativen Effekt zu erzeugen. Die Ausgabe hat keine Vektoren. Die Ausgabe ist immer ein Pixel-Bild oder Film.

Beim Rendern kommen zur Konstruktion folgende Aspekte hinzu:

- Hintergrund (einfarbig, Farbverlauf oder Bilddatei
- Umgebungsbedingungen (Nebel oder Tiefenschärfe)
- Oberflächenfarben, Materialien, Beschaffenheit (Farbe, Material, Textur)
- Licht und Schatten (Spot, Sonne, diffuses Umgebungslicht

Bei der Funktion "Render" ist mit einer erfolgten Materialzuweisung unbedingt zu beachten, die Darstellung im AutoCAD unterscheidet sich teilweise erheblich von der gerenderten Darstellung.

In beiden Bildern ist die Darstellung der Rasenfläche zu vergleichen.

Darstellung der Grafikkarte:

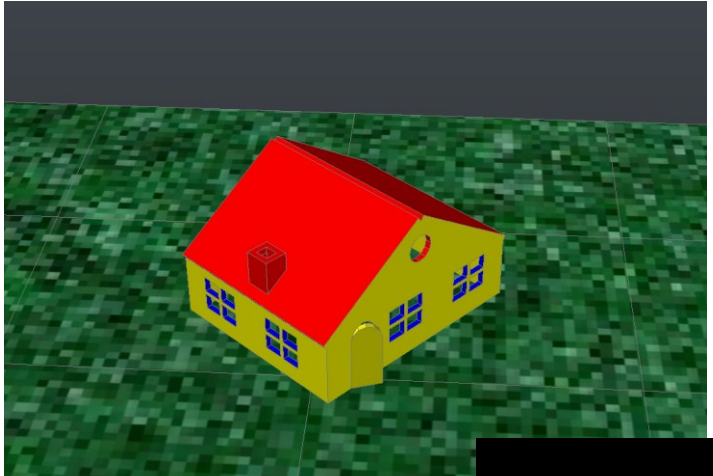

Darstellung, Ausgabe aus der Renderfunktion:

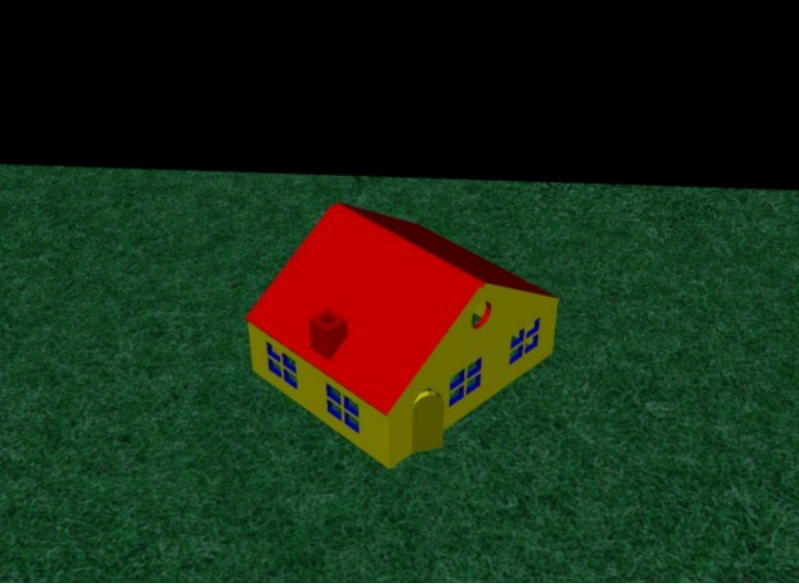

# Hintergrundzuweisung

Grundsätzlich sollte der Bildausschnitt, der gerendert wird mit Materialeigenschaften oder mit "Hintergrundeigenschaften" gefüllt sein.

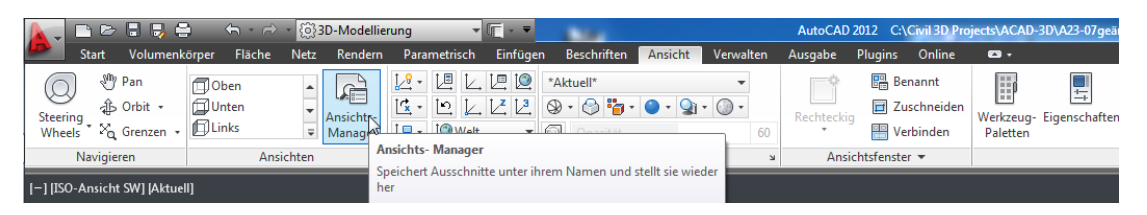

Die Hintergrundzuweisung ist Bestandteil der "Ansicht". Es wird eine eigne Ansicht erstellt, die den "Hintergrund" beinhaltet.

| Ansichts-Manager<br>Aktuelle Ansicht: Aktue<br>Ansichten | 20        |                                                                                            | 100                                                                     |                         |
|----------------------------------------------------------|-----------|--------------------------------------------------------------------------------------------|-------------------------------------------------------------------------|-------------------------|
| Aktuel                                                   |           | Informationen                                                                              | •                                                                       | Aktuell                 |
| Layoutans                                                | Aktuell   |                                                                                            |                                                                         | Neu                     |
| • D Voreinges                                            | Neu       |                                                                                            | uf im<br>sichten und                                                    | Layer aktualisieren     |
|                                                          | Layer akt | ualisier.<br>:ungen bearbeiten                                                             | ichsansichten<br>Ier Definition                                         | Umgrenzungen bearbeiten |
|                                                          | Löschen   | 5                                                                                          | chen<br>etwa                                                            | Löschen                 |
|                                                          |           | Layerschnappschüss<br>usw. Kameras sind O<br>geometrische Spezifi<br>die die Ansicht defin | en, visuellen Stilen<br>bjekte, die die<br>ikation einkapseln,<br>iert. |                         |
|                                                          |           | ОК                                                                                         | Abbrechen                                                               | Anwenden Hilfe          |

Die Einstellungen haben folgende Eigenschaften

- Vorgabe vorhandene Darstellung ("Ist")
- Kompakt Festlegung einer Farbe
- Abstufung es wird ein "Horizont" eingefügt, Farbe unterhalb – dunkelgrau,

Farbe oberhalb – hellgrau

Hinweis: "Abstufung" ist nur in der Seitenansicht zu erkennen! (Vorn, Rechts, Links,..)

Es wird die Einstellung "Bild" gewählt. Mit der Auswahl dieser Eigenschaft Besteht die Möglichkeit ein Bild zu zuordnen.

| Ansichtsname:         | Hintergrund                                            |
|-----------------------|--------------------------------------------------------|
| Ansichtskateg.:       | <kein> 🗸</kein>                                        |
| Ansichtstyp:          | Standfoto 🗸                                            |
| Ansichtseigenschaften | Shot-Eigenschaften                                     |
| Umgrenzung            | 1zeige                                                 |
| ) Fenster de          | finieren                                               |
| Einstellungen         |                                                        |
| 🔽 Layerschr           | nappschuss mit Ansicht speichern                       |
| BKS:                  |                                                        |
| Nelt                  | ▼                                                      |
| Live-Schnitt:         |                                                        |
| <kein></kein>         | •                                                      |
| Visueller Stil:       |                                                        |
| Aktuell               | •                                                      |
| Hintergrund           |                                                        |
| Vorgabe               | ▼                                                      |
| Vorgabe<br>Kompakt    |                                                        |
| Abstufung<br>Bild     |                                                        |
|                       | ana (yangan mu anisicht speichern<br>schreibung: Keine |
|                       |                                                        |

| A Hintergrund                                 | 🐴 Datei wählen |                            |                  |                                                                                                    |
|-----------------------------------------------|----------------|----------------------------|------------------|----------------------------------------------------------------------------------------------------|
| Typ: Bild 🗸                                   | Suchen in:     | INTERGR                    | • 🕫 🕄            | 🗙 🖆 Ansicht 💌 Extras 🔍                                                                                                    |
| Voransicht                                    | æ.             | Name                       | Datum            | Vorschau                                                                                                    |
|                                               | ~              | MOLZ1.GIF                  | 25.05.1996 22:56 | 14 3 1 1 1 1 1 1 1 1 1 1 1 1 1 1 1 1 1 1                                                                                                    |
|                                               | Verlauf        | HOLZ2.GIF                  | 25.05.1996 22:59 | Cart and                                                                                                    |
|                                               | L.             | STEINI.GIF                 | 25.05.1996 22:49 |                                                                                                    |
| N                                             | Dokumonto      | STEIN3.GIF                 | 25.05.1996 22:49 | and the second second s |
| 45                                            | Dokumente      | SZENE1.GIF                 | 25.05.1996 22:53 |                                                                                                    |
|                                               |                | SZENE2.GIF                 | 25.05.1996 22:54 |                                                                                                    |
|                                               | Favoriten      | Wolken1.bmp                | 20.08.2003 08:53 |                                                                                                    |
| Bildoptionen                                  |                | Wolken2.bmp                | 20.08.2003 08:53 |                                                                                                    |
| Direthauthan                                  |                | 1 recoonagin               | 100002000 22121  |                                                                                                    |
| Durchsuchen                                   | Desktop        |                            |                  |                                                                                                    |
| Bild anpassen                                 | 12             |                            | •                |                                                                                                    |
|                                               | FTP            |                            |                  |                                                                                                    |
| OK Abbrechen Hilfe                            | 1              | Dateiname: Wolken1.bmp     |                  | ▼ Öffnen                                                                                                    |
| Tageslichteinstellungen mit Ansicht speichern | Buzzsaw        | Dateityp: Alle Bilddateien |                  | - Abbrechen                                                                                                    |

Die Option "Tageslichteinstellung …" ist zu empfehlen.

| - Hinte | Bild                                                                          |
|---------|-------------------------------------------------------------------------------|
|         | Tageslichteinstellungen mit Ansicht speichern<br>Aktu de Überschreibung: Bild |

# Ansicht AutoCAD, Grafikkarte

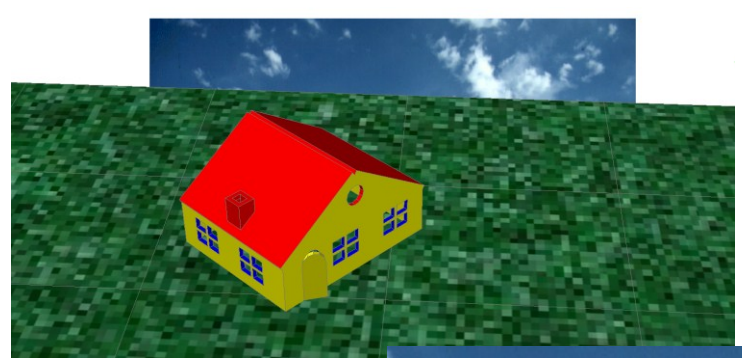

Ansicht Funktion Render:

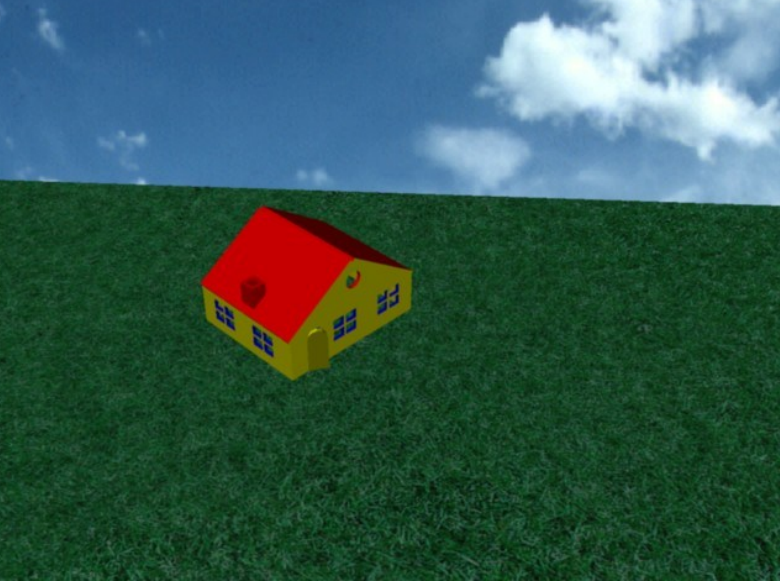

# Licht und Schatten

Licht und Schatten machen ein Bild lebendig. Mit dem Licht ist unbedingt die Funktion Schatten zu beachten.

Es gibt mehrere Konzepte Licht zu setzen.

In der Unterlage sind folgende Möglichkeiten beschrieben:

- Sonnenstand
- Spot
- Punkt

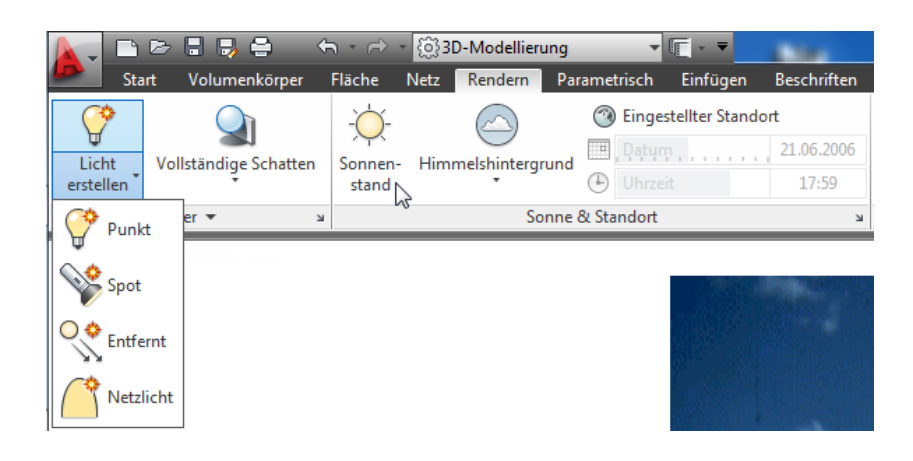

# Sonnenstand

Die Beleuchtung nach "Sonnenstand ist nur aktiv, wenn die Funktion blau unterlegt ist. Schatten sollte auf "Vollständige Schatten" stehen.

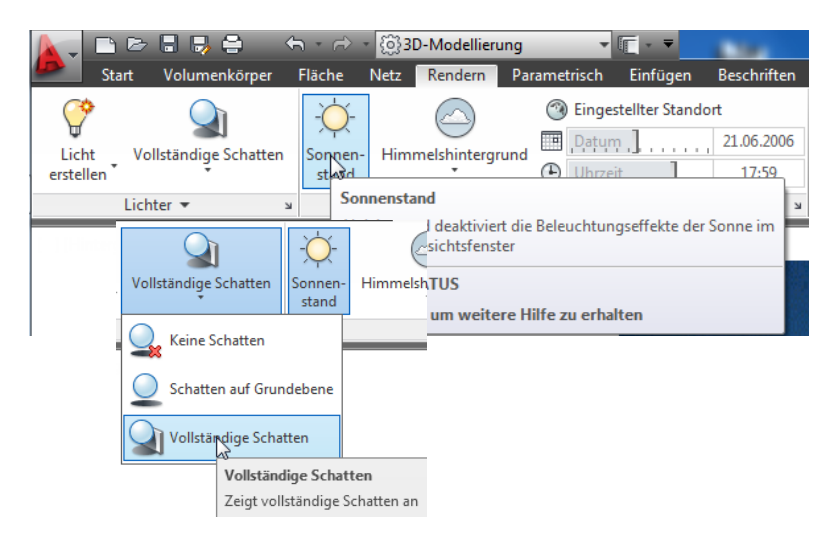

Damit Datum und Uhrzeit realistische Schatten werfen ist der Standort zu kontrollieren.

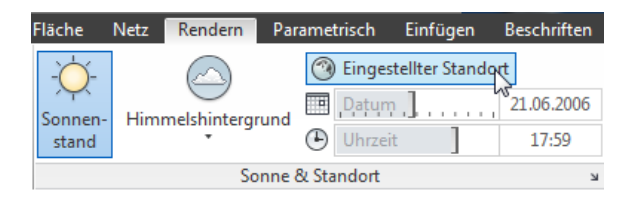

Die Positionswerte werden eingegeben. Es wird Berlin angenommen

| Geografische Position - geografische Position definiere                                                                                                    | n                                                                                                    | ×                                                                                                    |
|----------------------------------------------------------------------------------------------------|----------------------------------------------------------------------------------------------------|----------------------------------------------------------------------------------------------------|
| Wie wollen Sie die Position dieser Zeichn                                                                                                    | ung definieren?                                                                                                    |                                                                                                    |
|                                                                                                    | Geografische Position                                                                                                    |                                                                                                    |
| <ul> <li>Eine .kml- oder .kmz-Datei importie<br/>Ruft Positionsinformationen aus einer .kml- or</li> <li>Aktuelle Position aus Google Earth<br/>Öffnet Google Earth, wo Sie eine zu importiere</li> <li>Positionswerte eingeben<br/>Festlegung von Nängengrad, Breitengrad und I<br/>Position.</li> </ul> | Geografische Position Breitengrad & Längengrad Dezimalangabe Breiten-/Längengr Breitengrad: 48.7666 Längengrad: 9.1833 Zeitzone: (GMT+01:00) Amster Koordinaten und Höhe X: 0.0000 City Y: 0.0000 Z: 0.0000 Höhe: 0.0000 | Ad Karte verw.<br>Positionsauswahl<br>Positionsauswahl<br>Region:<br>Europa<br>Nächste Stadt:<br>Berlin, Deutschland<br>Zeitzone:<br>(GMT+01:00) Amsterdam, Berlin, Bern, Rom, Stockholm, Wiel V |
|                                                                                                    |                                                                                                    | OK Abbrechen                                                                                                    |
|                                                                                                    |                                                                                                    |                                                                                                    |

Die Änderung der Zeitzone wird akzeptiert.

Als Position wird das Haus angegeben und die Höhe auf 500 gesetzt.

| 8.5131 6.9014 | Koordinaten und Johe<br>X: 6.0975<br>Y: 3.5576<br>Z: 2.9109<br>Höhe:<br>500 | Nordrichtung<br>Winkel:<br>0 The Construction<br>Winkel:<br>0<br>Nordrichtung<br>Heisen Construction<br>Heisen Construction<br>H |  |
|---------------|-----------------------------------------------------------------------------|----------------------------------------------------------------------------------------------------|--|
|               | OK Abbrechen Hilfe                                                          |                                                                                                    |  |

Gegen 8:00 Uhr ist der Schatten auf der Westseite.

# Ansicht AutoCAD, Grafikkarte

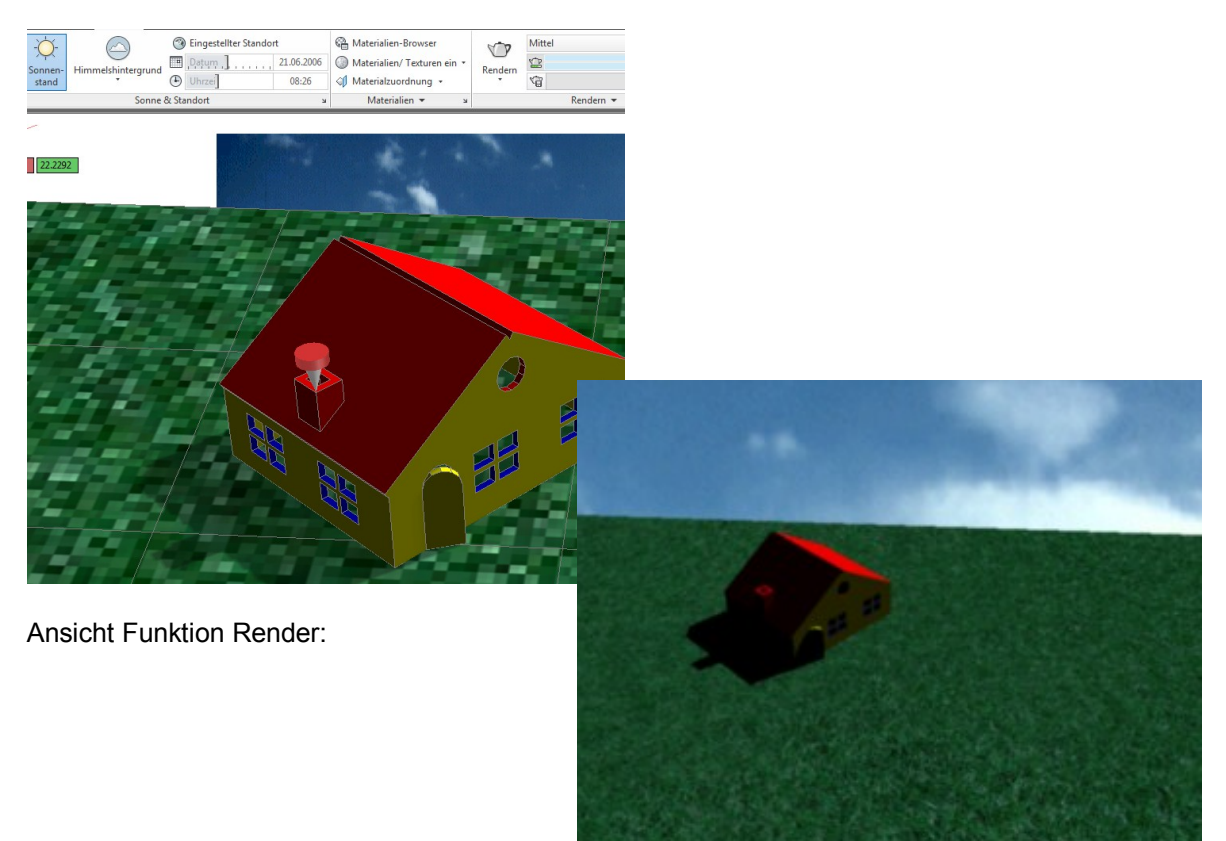

Gegen 18:00 Uhr ist der Schatten im Osten.

Ansicht AutoCAD, Grafikkarte

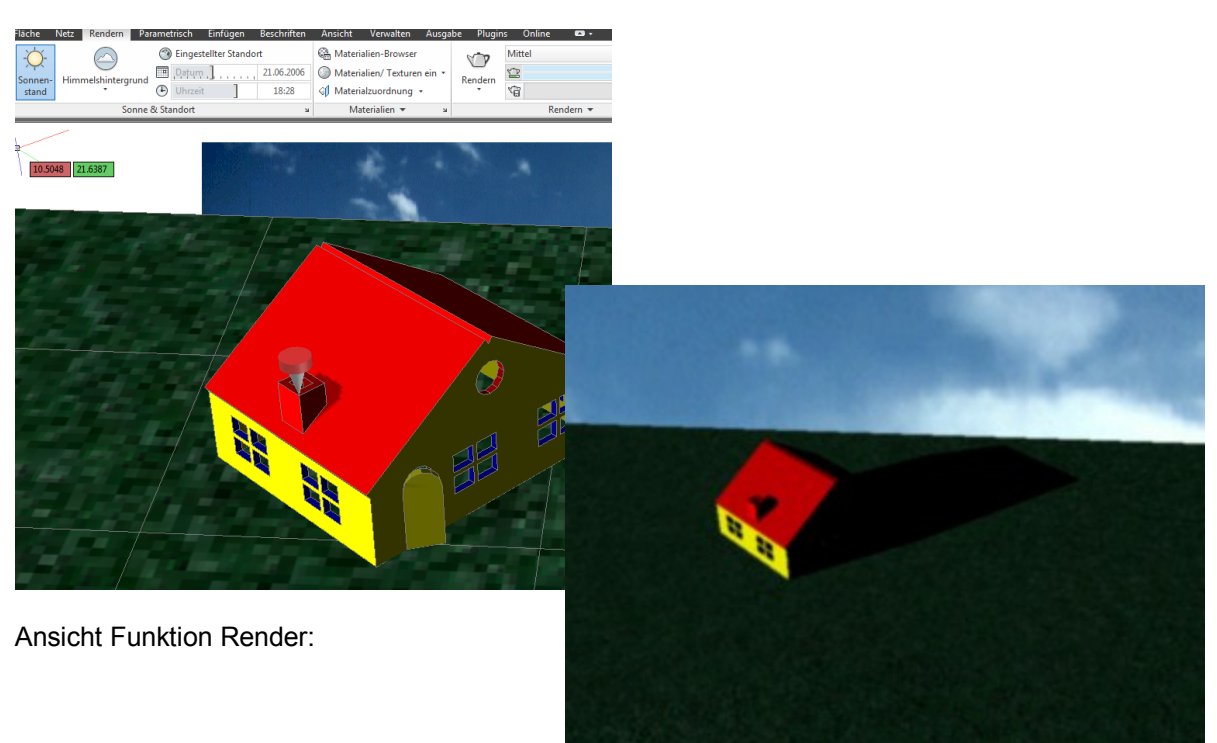

# Punkt

Ein Punktlicht wird gesetzt. Das Punktlicht dient dazu eine Lichtquelle zu erstellen.

Als Schatten ist "Vollständige Schatten" einzustellen.

Um das Punktlicht zu bearbeiten sollte die Funktion "Lichter im Modell" geöffnet werden. Mit dieser Funktion können die Lichteigenschaften bearbeitet werden.

Die Intensität wurde beispielhaft auf "5" gesetzt.

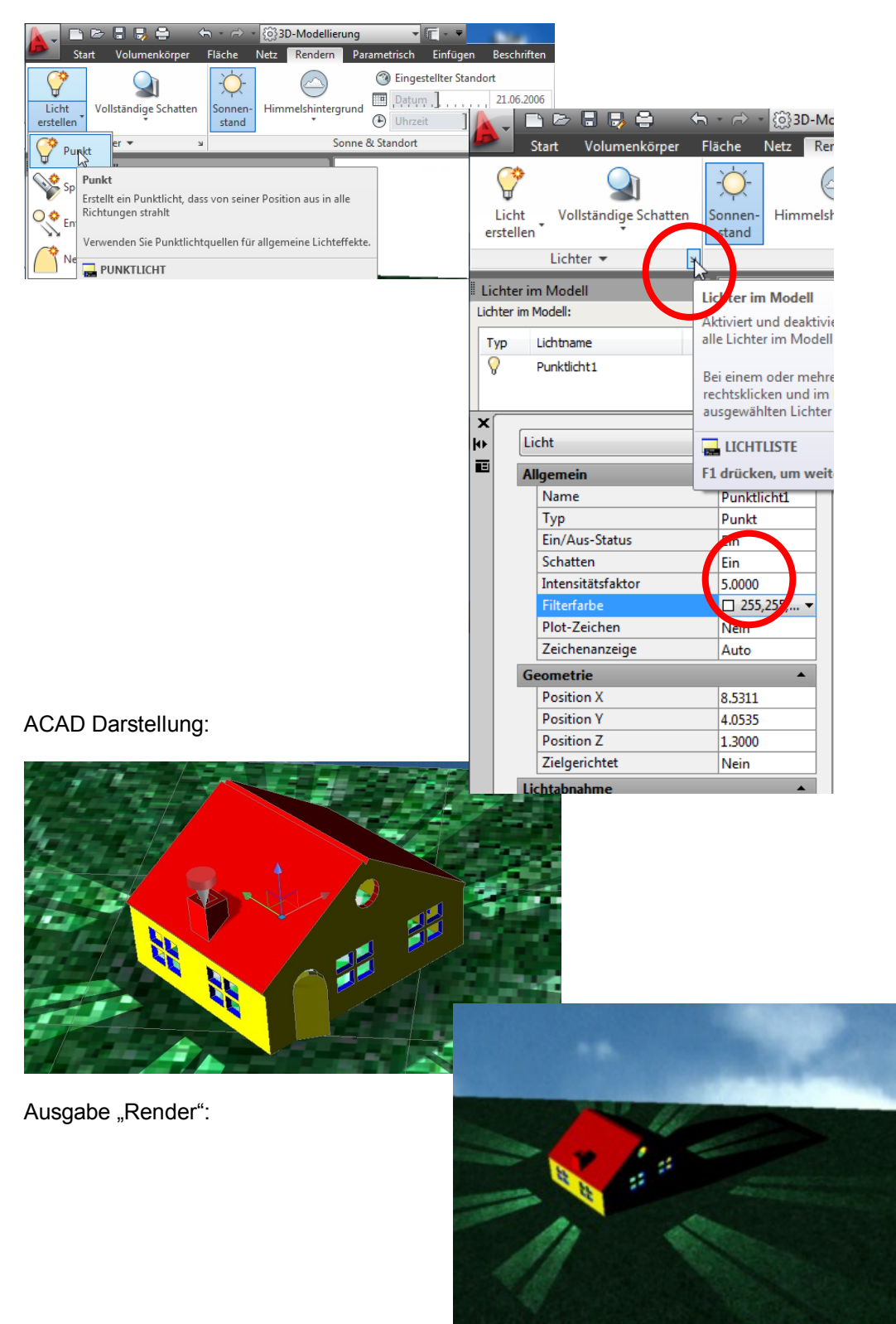

# Spot

Ein Spot wird benutzt, um ein Detail zu beleuchten. "Schatten" sollte auf Vollständige Schatten stehen.

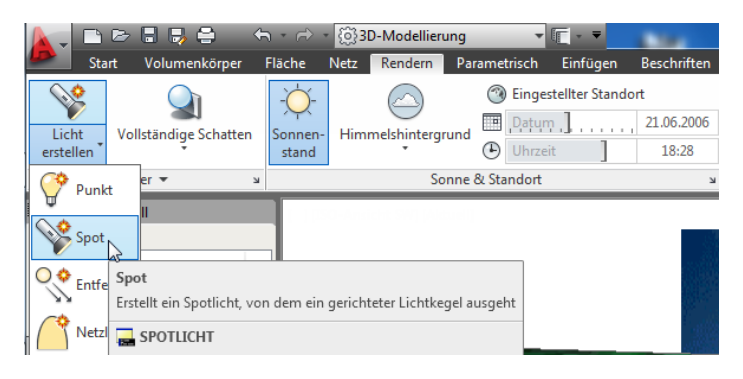

Der Spot wird mit Ausgangsort (Lichtquelle) und Zielposition bestimmt.

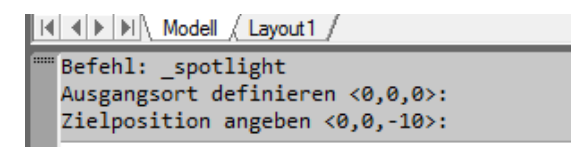

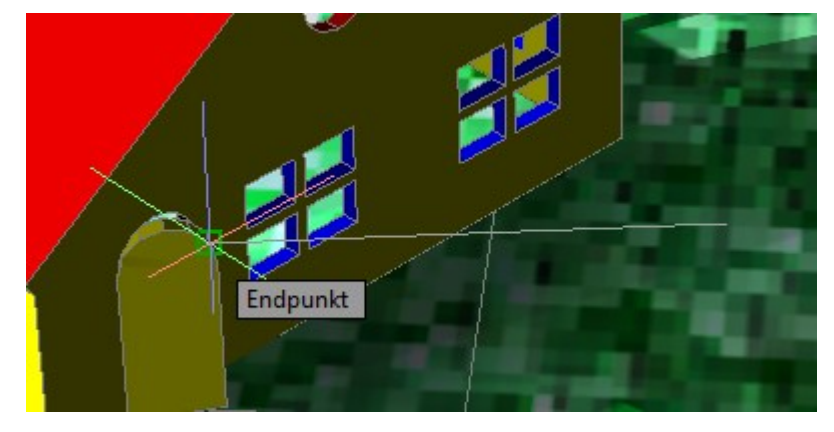

Wenn der Spot bei der Positionierung nicht richtig sitzt oder der Spot neu positioniert werden muss, ist es zweckmäßig die Ansicht auf vier

Fenster einzustellen.

Jedes der 4 Ansichtsfenster bekommt eine Andere Ansicht.

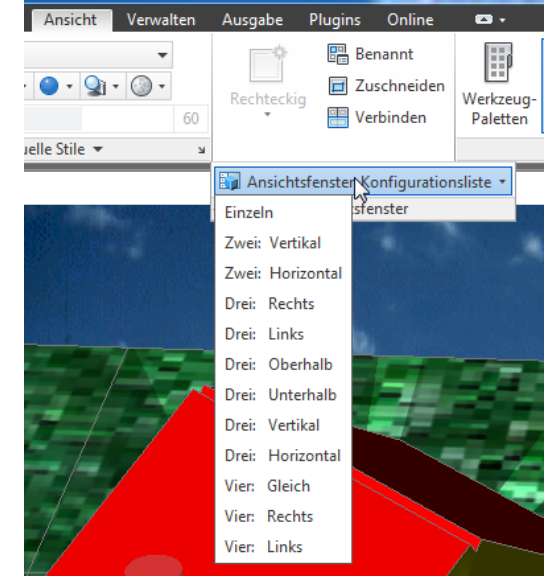

Die Ansichten werden so gewählt, dass alle drei Dimensionen des Spots erkennbar sind.

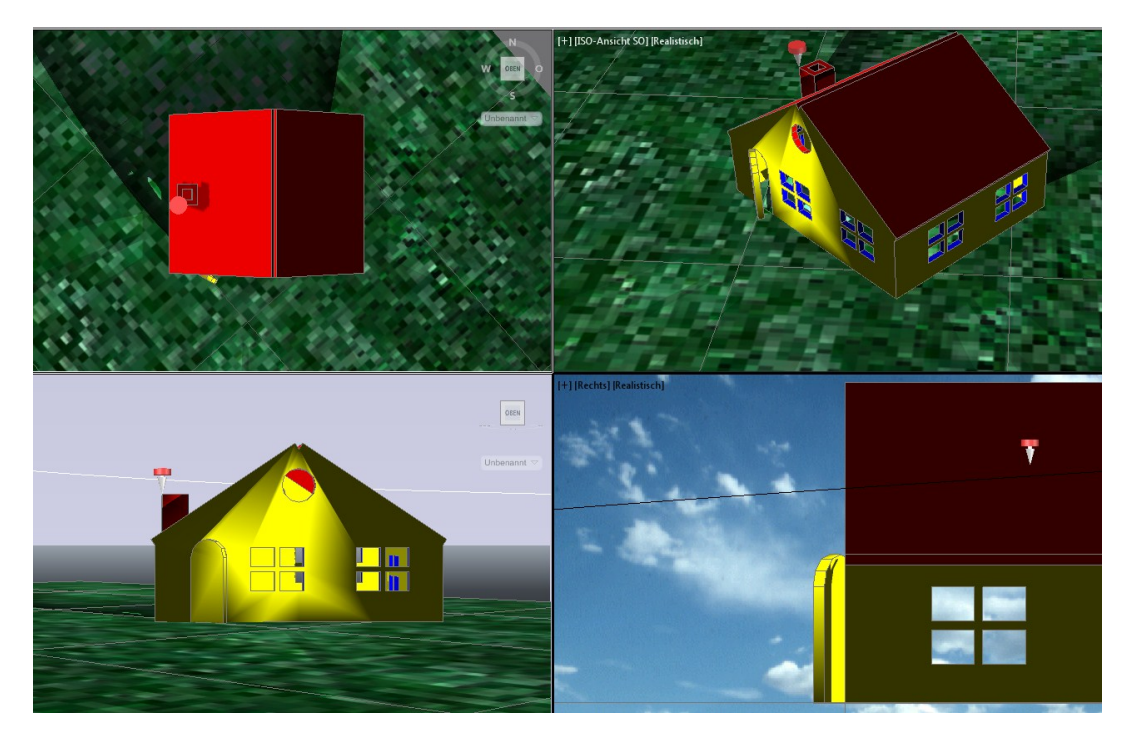

Für die 3D-Bearbeitung sollten die 3D-Werkzeuge beherrscht werden.

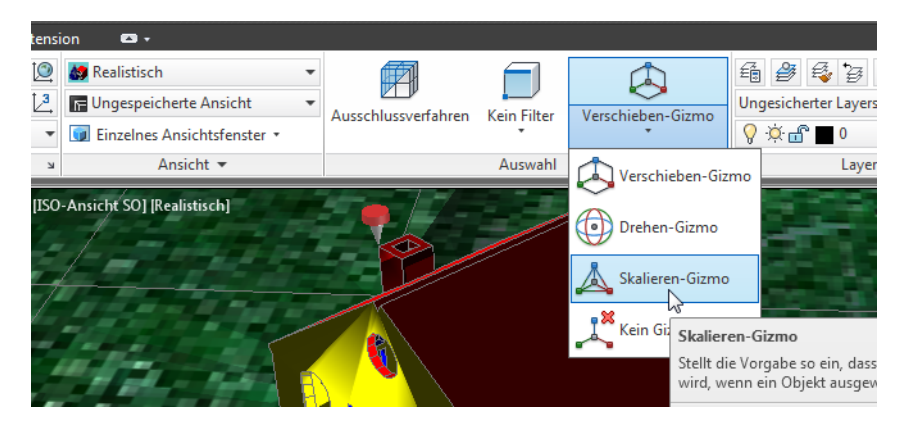

Hinweis:

Die 3D-Werkzeuge werden nur in den 3D-Drstellungen (Visuelle Stile) angezeigt (z.B. "Realistisch").

Der Spot ist in den Darstellungen erkennbar und bearbeitbar.

Ausganssituation:

# Verschiebung:

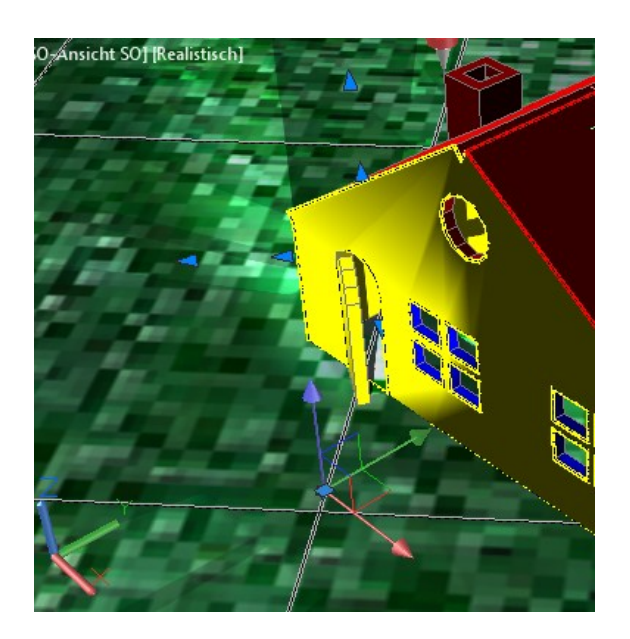

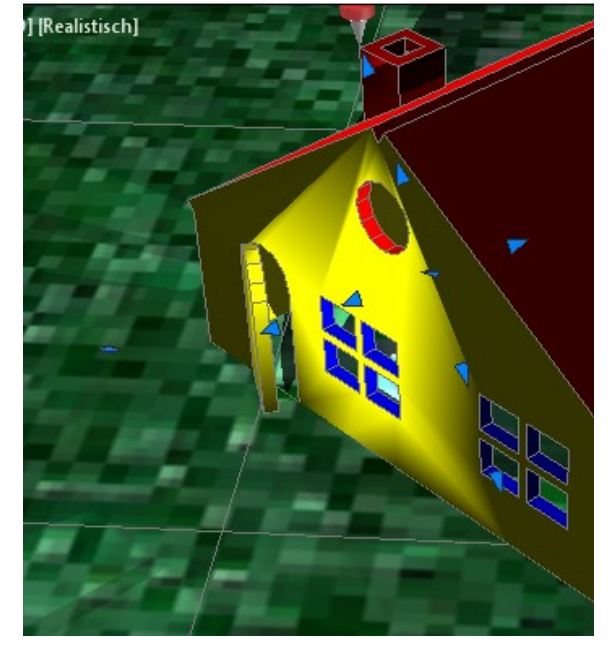

# ACAD Darstellung:

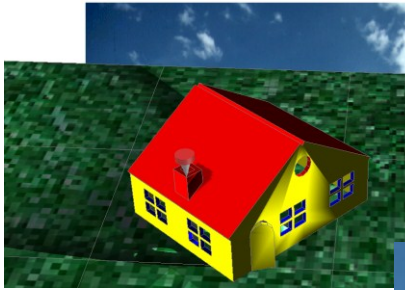

Funktion Render:

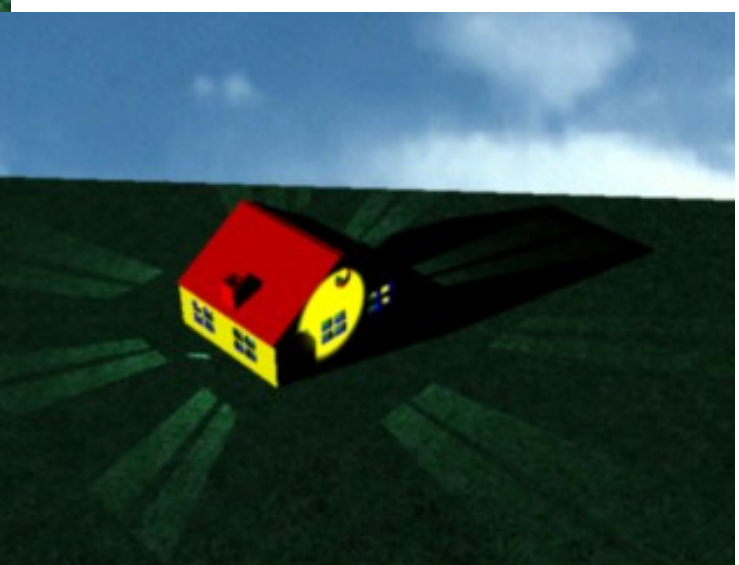

# Präsentation 2, Bewegungspfad-Animation

Neben einen Rendering kann das erstellte Modell auch in einer Bewegungspfad-Animation präsentiert werden.

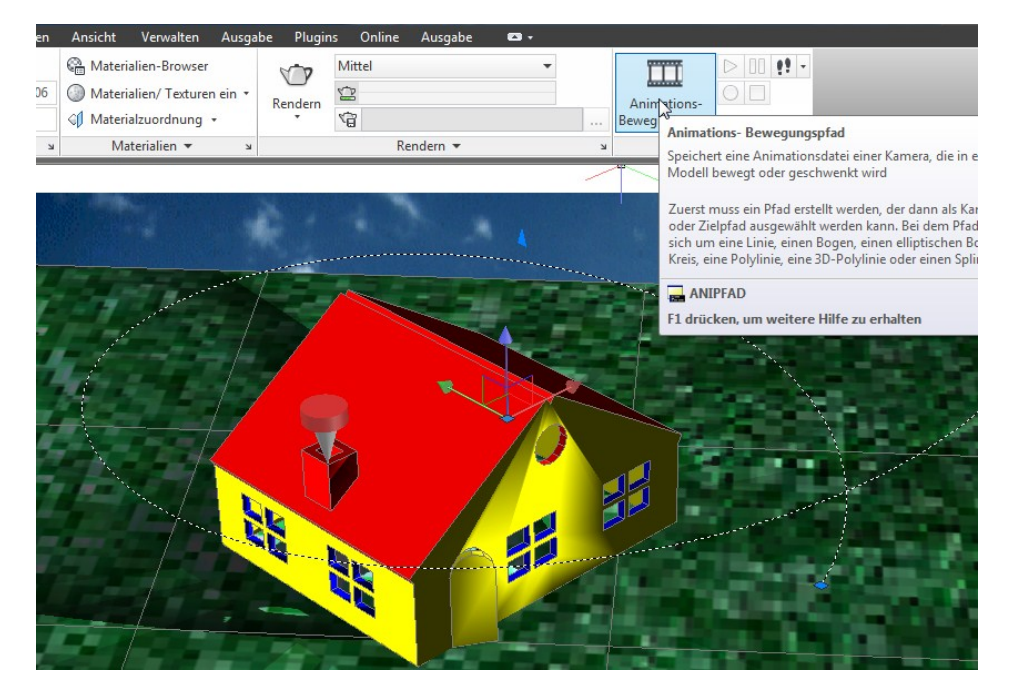

Als Bewegungspfad empfehle ich eine "Spirale" zu erstellen. Eine Spirale lässt eine definierte Drehung, eine definierte Höhenänderung und eine veränderliche Entfernung zu.

| Parametrisch Einfügen     | Beschriften Ansich | ht Verwalten A       | usgabe Plugi              | ns G       | eometrie        |           |   |
|---------------------------|--------------------|----------------------|---------------------------|------------|-----------------|-----------|---|
| 🗗 🔂 Kanten extrahieren 🔹  | 2217-9             | 6 🕀 💠 😚 👉            | •                         |            | Position X      | 8.5173    |   |
| Flächen extrudieren •     | ~/ Ø•              | 5 🛛 🔿 🗔 🗋            | Schnitt                   | -          | Position Y      | 1.5576    | • |
| 🔗 🕕 Trennen 🔹             | <u> </u>           | 2 🔺 🖬 🗳 🔡            | <ul> <li>ebene</li> </ul> |            | Position Z      | 1.7164    | 5 |
| olumenkörper bearbeiten 🔻 |                    | Ändern 🔻             | Querschnitt               | <b>к .</b> | Abhängig machen | Drehungen |   |
|                           |                    | · (0)                |                           | _          | Höhe            | 5.0000    |   |
|                           | Spirale            |                      |                           |            | Drehungen       | 1.0000    |   |
|                           | Erstellt eine 2D-S | pirale oder 3D-Feder |                           |            | Drehhöhe        | 5.0000    |   |
|                           |                    |                      |                           |            | Basisradius     | 5.0000    |   |
|                           |                    |                      |                           |            | Oberer Radius   | 8.0000    |   |
|                           |                    |                      |                           |            | Drehen          | GUZ       |   |
|                           |                    |                      |                           |            | Drehneigung     | 31        |   |
|                           |                    |                      |                           |            | Gesamtlänge     | 41.2623   |   |

Bewegungspfad-Animation:

Als Pfad wird die Spirale angegeben. Als Ziel ein Punkt im Haus. Mit der Funktion "Voransicht" kann das Ergebnis kontrolliert werden.

Eventuell können Änderungen an der Spirale oder am Ziel ausgeführt werden.

#### Hinweis:

Die Funktion "Kamera" ist nicht erforderlich. Bestandteil der Funktion ist das Setzen der Kamera.

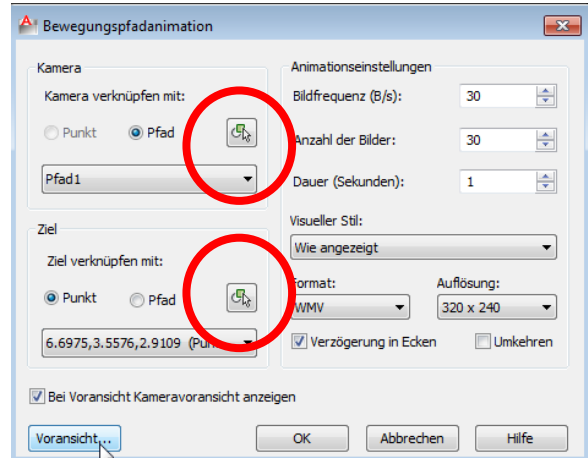

Mit der Stilzuweisung "Gerendert" wird die Ausgabe gerendert im Film dargestellt. Das ist zu beachten, weil die Voransicht ein Abbild des Modellbereichs zeigt.

| A Bewegungspfadanimation                           |                         |       | ×        |  |
|----------------------------------------------------|-------------------------|-------|----------|--|
| Kamera                                             | Animationseinstellungen |       |          |  |
| Kamera verknüpfen mit:                             | Bildfrequenz (B/s):     | 30    | -        |  |
| 🔿 Punkt 💿 Pfad                                     | Apzahl dar Bildary      | 450   |          |  |
|                                                    | Anzani der bider:       | 450   | <b>•</b> |  |
| Pfad1 •                                            | Dauer (Sekunden):       | 15.00 | *<br>*   |  |
| Ziel                                               | Visueller Stil:         |       |          |  |
| 2101                                               |                         |       |          |  |
|                                                    | Mittel                  |       | -        |  |
| Ziel verknüpfen mit:                               | Wie apgezeigt           |       |          |  |
| ● Punkt ○ Pfad                                     | Gerendert               |       |          |  |
|                                                    | 2dMissframe             |       |          |  |
| 6.6975.3.5576.2.9109 (Pun                          | Sovviremane             |       |          |  |
| 0.057.0,01057.0,215205 (; d.i.i.i                  | Konzeptuell             |       |          |  |
|                                                    | Verdeckt                |       | -        |  |
|                                                    | Realistisch             |       |          |  |
| Bei Voransicht Kameravoransicht anzeige Schattiert |                         |       |          |  |
|                                                    | Schattierung mit Kanten |       |          |  |
| Verenzisht                                         | Graustufen              |       | h        |  |
| voransient                                         | Skizzenhaft             |       |          |  |
|                                                    | Drobtkörnor             |       |          |  |

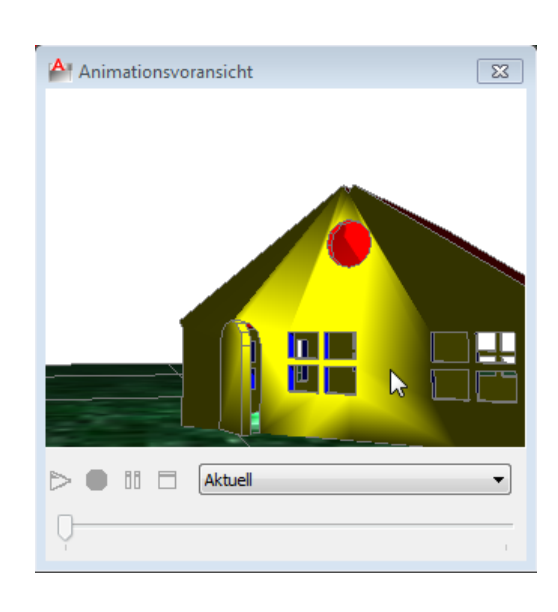

Vorschau:

Gleiche Szene aus dem Film: Filmanfang:

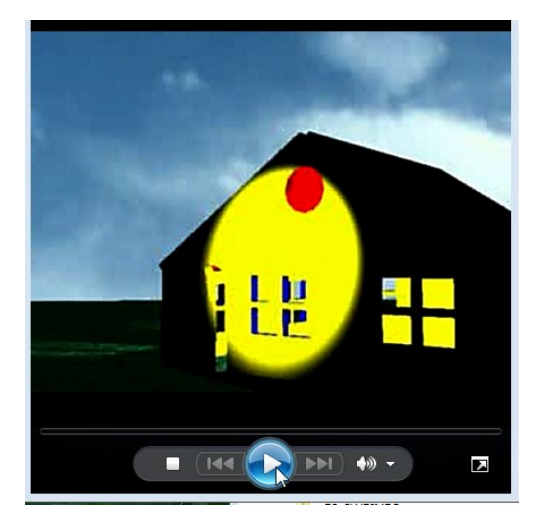

Ende der Unterlage

Filmende:

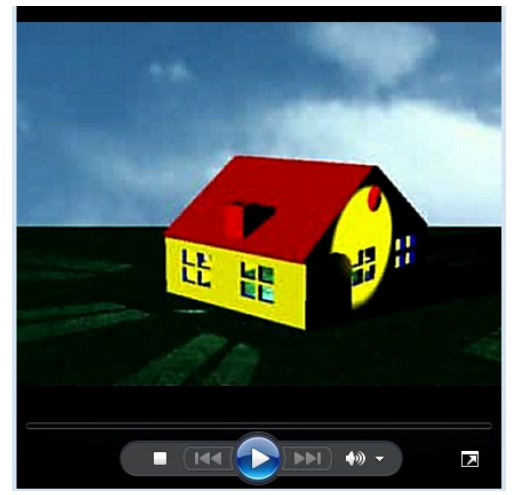